# **YOKOGAWA Electric Corporation**

# **FA-M3 Series**

# **Ethernet Driver**

Supported version TOP Design Studio V1.0 or higher

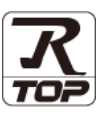

# CONTENTS

We would like to thank our customers for using M2I's "Touch Operation Panel (M2I TOP) Series". Read this manual and familiarize yourself with the connection method and procedures of the "TOP and external device".

### 1. System configuration

#### Page 2

Describes the devices required for connection, the setting of each device, cables, and configurable systems.

### 2. External device selection Page 3

Select a TOP model and an external device.

# **3.** TOP communication setting Page 4

Describes how to set the TOP communication.

4. External device setting

#### Page 9

Describes how to set up communication for external devices.

## 5. Supported addresses Page 11

Refer to this section to check the addresses which can communicate with an external device.

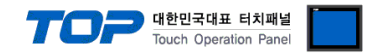

# 1. System configuration

The system configuration of TOP and "YOKOGAWA Electric Corporation – FA-M3 Series Ethernet" is as follows:

| Series | СРИ                                                           | Link I/F  | Communication<br>method       | System setting                 | Cable                                       |
|--------|---------------------------------------------------------------|-----------|-------------------------------|--------------------------------|---------------------------------------------|
|        | F3SP21-0N<br>F3SP25-2N<br>F3SP28-3N                           | F3LE01-5T | Ethernet<br>(UDP)<br>Ethernet |                                |                                             |
|        | F3SP35-5N<br>F3SP38-6N<br>F3SP53-4H                           |           | (TCP)<br>Ethernet<br>(UDP)    | 3. TOP communication           |                                             |
| FA-M3  | F3SP58-6H<br>F3SP28-3S<br>F3SP38-6S<br>F3SP53-4S<br>F3SP58-6S | F3LE11-0T | T<br>Ethernet<br>(TCP)        | 4.1. External device setting 1 | Twisted pair<br>cable <mark>*Note 1)</mark> |
|        | F3SP59-7S                                                     | F3SP59-7S |                               |                                |                                             |
|        | F3SP66-4S                                                     |           | Ethernet<br>(UDP)             | 3. TOP communication           |                                             |
|        | F3SP67-6S                                                     |           | Ethernet<br>(TCP)             | 4.2. External device setting 2 |                                             |

\*Note 1) Twisted pair cable

- Refers to STP (Shielded Twisted Pair Cable) or UTP (Unshielded Twisted Pair Cable) Category 3, 4, 5.

- Depending on the network configuration, you can connect to components such as the hub and transceiver, and in this case, use a direct cable.

#### ■ Connectable configuration

• 1:1 connection (one TOP and one external device) connection

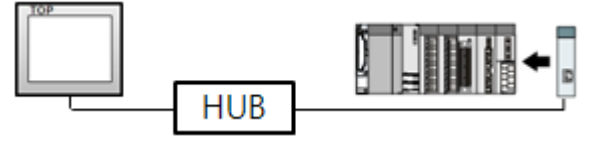

• 1:N connection (one TOP and multiple external devices) connection

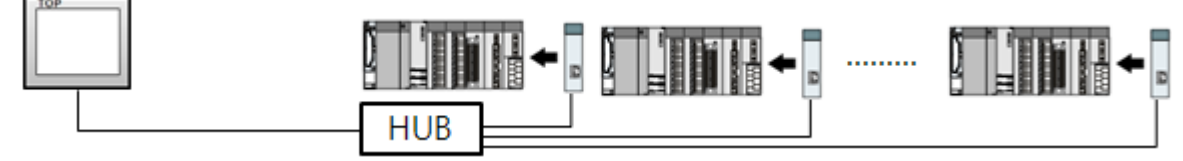

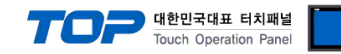

# 2. External device selection

Select a TOP model and a port, and then select an external device.

|                                                                                                    |                                                                            |                |                                    | x                          |
|----------------------------------------------------------------------------------------------------|----------------------------------------------------------------------------|----------------|------------------------------------|----------------------------|
| PLC select [Ethernet]                                                                                                    |                                                                            |                |                                    |                            |
| Filter : [All]                                                                                                    | ~                                                                          |                | Search :                           |                            |
|                                                                                                    |                                                                            |                | Model                              | () Vendor                  |
| Vendor                                                                                                    | Model                                                                      |                |                                    |                            |
| OMRON Industrial Automation                                                                                                    | ^ Micro                                                                    | Recoder Series |                                    |                            |
| LS Industrial Systems                                                                                                    | 👔 🌮 ГА-М:                                                                  | 3 Series       |                                    |                            |
| MODBUS Organization                                                                                                    |                                                                            |                |                                    |                            |
| SIEMENS AG.                                                                                                    |                                                                            |                |                                    |                            |
| Rockwell Automation                                                                                                    |                                                                            |                |                                    |                            |
| GE Fanuc Automation                                                                                                    |                                                                            |                |                                    |                            |
| PANASONIC Electric Works                                                                                                    |                                                                            |                |                                    |                            |
| YASKAWA Electric Corporation                                                                                                    |                                                                            |                |                                    |                            |
| YOKOGAWA Electric Corporation                                                                                                    |                                                                            |                |                                    |                            |
| Schneider Electric Industries                                                                                                    |                                                                            |                |                                    |                            |
| KDT Systems                                                                                                    |                                                                            |                |                                    |                            |
| RS Automation                                                                                                    |                                                                            |                |                                    |                            |
| FATEK Automation Corporation                                                                                                    |                                                                            |                |                                    |                            |
| DST ROBOT                                                                                                    | ~                                                                          |                |                                    |                            |
|                                                                                                    |                                                                            | A Pack         | Next                               | M. Cancel                  |
|                                                                                                    |                                                                            | Dack           | - Next                             | <ul> <li>Cancer</li> </ul> |
| Select Device                                                                                                    |                                                                            |                |                                    |                            |
| Select Defice                                                                                                    |                                                                            |                |                                    | ×                          |
| PLC Setting[ FA-M3 Series ]                                                                                                    |                                                                            |                |                                    | x                          |
| PLC Setting[ FA-M3 Series ] Alias Name : PLC1                                                                                                    |                                                                            | Bind IP : Auto | ~                                  | ×                          |
| PLC Setting[ FA-M3 Series ] Alias Name : PLC1 Interface : Ethernet                                                                                                    | ~<br>~                                                                     | Bind IP : Auto | ~                                  | ×                          |
| PLC Setting[ FA-M3 Series ] Alias Name : PLC1 Interface : Ethernet Protocol : PC Link (Bin String Save Mode : First LH HL                                                                                                    | ary) v                                                                     | Bind IP : Auto | Co                                 | x<br>mm Manual             |
| PLC Setting[ FA-M3 Series ]<br>Alias Name : PLC1<br>Interface : Ethernet<br>Protocol : PC Link (Bin<br>String Save Mode : First LH HL                                                                                                    | ary) V<br>Change                                                           | Bind IP : Auto | Co                                 | x<br>mm Manual             |
| PLC Setting[ FA-M3 Series ] Alias Name : PLC1 Interface : Ethernet Protocol : PC Link (Bin String Save Mode : First LH HL Use Redundancy Operate Condition : AND                                                                                                    | ary) V<br>Change                                                           | Bind IP : Auto | Con                                | mm Manual                  |
| PLC Setting[ FA-M3 Series ] Alias Name : PLC1 Interface : Ethernet Protocol : PC Link (Bin String Save Mode : First LH HL Use Redundancy Operate Condition : ND Change Condition : TimeOut                                                                                                    | ary) V<br>Change                                                           | Bind IP : Auto | Co                                 | x mm Manual                |
| PLC Setting[ FA-M3 Series ]<br>Alias Name : PLC1<br>Interface : Ethernet<br>Protocol : PC Link (Bin<br>String Save Mode : First LH HL<br>Use Redundancy<br>Operate Condition : AND<br>Change Condition : TimeOut                                                                                                    | ary) ✓<br>Change                                                           | Bind IP : Auto | <ul> <li>Co</li> <li>E</li> </ul>  | mm Manual                  |
| PLC Setting[ FA-M3 Series ] Alias Name : PLC1 Interface : Ethernet Protocol : PC Link (Bin String Save Mode : First LH HL Use Redundancy Operate Condition : AND Change Condition : TimeOut Condition Primary Option                                                                                                    | ary) v<br>Change                                                           | Bind IP : Auto | ✓                                  | mm Manual                  |
| PLC Setting[ FA-M3 Series ]<br>Alias Name : PLC1<br>Interface : Ethernet<br>Protocol : PC Link (Bin<br>String Save Mode : First LH HL<br>Use Redundancy<br>Operate Condition : AND<br>Change Condition : TimeOut<br>Condition<br>Primary Option<br>IP 192                                                                                                    | ary) ><br>Change<br>5 \$ (Sec                                              | Bind IP : Auto | Co                                 | mm Manual                  |
| PLC Setting[ FA-M3 Series ] Alias Name : PLC1 Interface : Ethernet Protocol : PC Link (Bin String Save Mode : First LH HL Use Redundancy Operate Condition : AND Change Condition : TimeOut Primary Option IP Ethernet Protocol TcP                                                                                                    | ary)<br>Change<br>5 (Sec<br>168 () 0                                       | Bind IP : Auto | Co                                 | mm Manual                  |
| PLC Setting[ FA-M3 Series ]         Alias Name :         PLC1         Interface :         Ethernet         Protocol :         PC Link (Bin         String Save Mode :         First LH HL         Use Redundancy         Operate Condition :         And         Change Condition :         IP         Ethernet Protocol         TCP         Port                                                                                                    | ary) v<br>Change<br>5 ¢ (Sec                                               | Bind IP : Auto | Co                                 | mm Manual                  |
| PLC Setting[ FA-M3 Series ]       Alias Name :       PLC1       Interface :       Ethernet       Protocol :       PC Link (Bin       String Save Mode :       First LH HL       Use Redundancy       Operate Condition :       AND       Change Condition :       IP       IP       Ethernet Protocol       TCP       Port       I2289       Timeout                                                                                                    | ary) ✓<br>Change<br>5 € (Sec                                               | Bind IP : Auto | Co                                 | mm Manual                  |
| PLC Setting[ FA-M3 Series ]       Alias Name :       PLC1       Interface :       Ethernet       Protocol :       PC Link (Bir.       String Save Mode :       First LH HL       Use Redundancy       Operate Condition :       AND       Change Condition :       TimeOut       Primary Option       IP       Ethernet Protocol       TCP       Port       12289       Timeout       3001                                                                                                    | ary) ✓<br>Change<br>5 ♦ (Sec<br>168 ♦ 0                                    | Bind IP : Auto | <ul> <li>Con</li> <li>E</li> </ul> | mm Manual                  |
| PLC Setting[ FA-M3 Series ]       Alias Name :       PLC1       Interface :       Ethernet       Protocol :       PC Link (Bir       String Save Mode :       First LH HL       Use Redundancy       Operate Condition :       AND       Change Condition :       TimeOut       Ethernet Protocol       TCP       Port       12289       Timeout       3001       Send Wait                                                                                                    | ary) ✓<br>Change<br>5 ♦ (Sec<br>168 ♦ 0                                    | Bind IP : Auto |                                    | mm Manual                  |
| PLC Setting[ FA-M3 Series ]       Alias Name :       PLC1       Interface :       Ethernet       Protocol :       PC Link (Bir       String Save Mode :       First LH HL       Use Redundancy       Operate Condition :       AND       Change Condition :       TimeOut       Condition       Primary Option       IP       Port       12289       Timeout       Sool       Send Wait       O       Cpu No                                                                                                    | ary) ✓<br>Change<br>5 ♦ (Sec<br>168 ♦ 0                                    | Bind IP : Auto | ••••                               | mm Manual                  |
| PLC Setting[ FA-M3 Series ]       Alias Name:       PLC1       Interface:       Ethernet       Protocol:       PC Link (Bir       String Save Mode:       First LH HL       Use Redundancy       Operate Condition :       AND       Change Condition :       TimeOut       Condition       Primary Option       IP       192       Ethernet Protocol       TCP       Port       12289       Timeout       Sool       Send Wait       0       Cpu No                                                                 | ary) ✓<br>Change<br>5 ♦ (Sec<br>168 ♦ 0                                    | Bind IP : Auto |                                    | mm Manual                  |
| PLC Setting[ FA-M3 Series ]         Alias Name :         PLC1         Interface :         Ethernet         Protocol :         PC Link (Bir         String Save Mode :         First LH HL         Use Redundancy         Operate Condition :         AND         Change Condition :         TimeOut         Condition         Primary Option         IP         192         Ethernet Protocol         TCP         Port         12289         Timeout         Sool         Send Wait         0         Cpu No       1 | ary) ✓<br>Change<br>5 ♦ (Sec<br>168 ♠ 0<br>✓<br>♥ msec<br>♥ msec<br>♥ msec | Bind IP : Auto |                                    | mm Manual                  |

| Settings        |        |                                                                                                    | Co               | ontents         |                                |
|-----------------|--------|----------------------------------------------------------------------------------------------------|------------------|-----------------|--------------------------------|
| ТОР             | Model  | Check the TOP display and proc                                                                              | ess to select th | he touch model. |                                |
| External device | Vendor | Select the vendor of the external device to be connected to TOP.<br>Select "YOKOGAWA Electric Corporation". |                  |                 |                                |
|                 | PLC    | Select the external device to be connected to the TOP.                                                      |                  |                 |                                |
|                 |        | Model                                                                                                    | Interface        |                 | Protocol                       |
|                 |        | FA-M3 Series Ethernet                                                                                       |                  |                 | PC Link                        |
|                 |        | Supported Protocol                                                                                          |                  |                 |                                |
|                 |        | PC Link (ASCII) PC Link (Binary)                                                                            |                  |                 |                                |
|                 |        | Please check the system configuration in Chapter 1 to see if the external device you wa                     |                  |                 | he external device you want to |

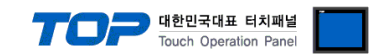

 $\times$ 

# 3. TOP communication setting

The communication can be set in TOP Design Studio or TOP main menu. The communication should be set in the same way as that of the external device.

#### 3.1 Communication setting in TOP Design Studio

#### (1) Communication interface setting

- [Project > Project Property > TOP Setting] → [Project Option > "Use HMI Setup" Check > Edit > Ethernet]
  - Set the TOP communication interface in TOP Design Studio.

    Project Option

    Change HMI[H] 
    Add PLC [A] 
    Change PLC[C] 
    Delete PLC[D]

| Image: Construction of the setting     Date / Time Sync.     Screen Option     Unit Convert       Image: Construction of the setting     Project Option     Screen Change     HmiSetup     Global Lock & Touch     Project Style     Splash     PLC Buffer Sync.       Image: Construction of the setting     Image: Construction of the setting     Image: Construction of the setting     Image: Construction of the setting     Image: Construction of the setting       Image: Construction of the setting     Image: Construction of the setting     Image: Construction of the setting     Image: Construction of the setting       Image: Construction of the setting     Image: Construction of the setting     Image: Construction of the setting     Image: Construction of the setting | Change HMI[H] Add                                                                                                    | I PLC [A] TITT Change PLC[C] X Delete PLC[D]                                                                                                    |
|----------------------------------------------------------------------------------------------------|----------------------------------------------------------------------------------------------------|----------------------------------------------------------------------------------------------------|
| Option Module Setting     Project Option Screen Change HmiSetup Global Lock & Touch Project Style Splash PLC Buffer Sync.     RFID (0)     Use HMI Setup                                                                                                    | TOP Setting                                                                                                    | Date / Time Sync. Screen Option Unit Convert                                                                                                    |
| FieldBus (0)     RFID (0)     Use HMI Setup                                                                                                    | Y 📰 Option Module Setting                                                                                                    | Project Option Screen Change HmiSetup Global Lock & Touch Project Style Splash PLC Buffer Sync.                                                                                                    |
| Project Setting     Initialization     Edit       Project Setting     Project Setting     A       Project Name =New project     Start Mode =0     Project Name =New project       Wireless (0)     US8Device (0)     Start Mode =0       US8Device (0)     US8Device (0)     US8Device (0)                                                                                                    | FieldBus (0) FieldBus (0) Device Setting COM1 (0) COM2 (0) COM2 (0) COM2 (0) Ethernet (1) PIC1 : FA-M3 Series Wreless (0) USBDevice (0) | ✓ Use HMI Setup       Initialization         Hill Setup Option       Edit         Project Setting       HMDisable=0         Project Setting       Fill         HMDisable=0       Fill         Start Mode=Menu       Start Screen No.=1         Latch Use=0       Latch Use=0         Latch Start Mode=Menu       Start Screen No.=1         DatabaseMessage=1       Start Screen Screen Scree |

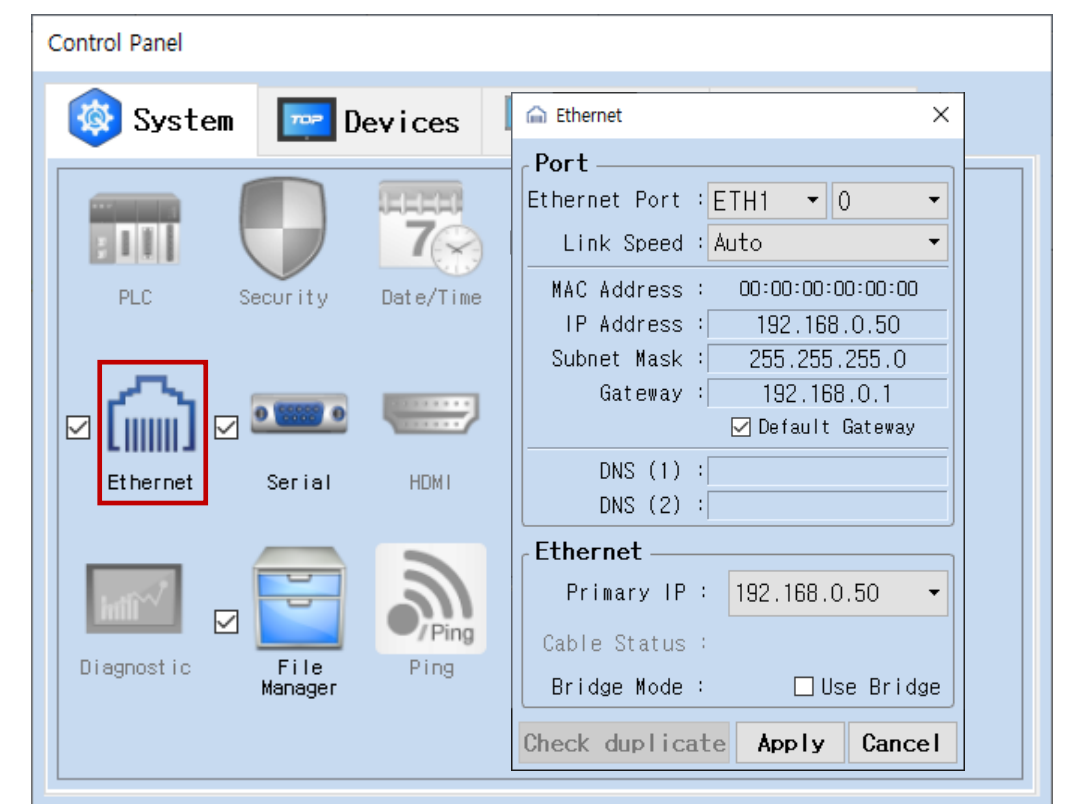

| Items                      | ТОР           | External device | Remarks |
|----------------------------|---------------|-----------------|---------|
| IP Address*Note 1) Note 2) | 192.168.0.50  | 192.168.0.51    |         |
| Subnet Mask                | 255.255.255.0 | 255.255.255.0   |         |
| Gateway                    | 192.168.0.1   | 192.168.0.1     |         |

\*Note 1) The network addresses of the TOP and the external device (the first three digits of the IP, 192 . 168 . 0 . 0) should match.

\*Note 2) Do not use duplicate IP addresses over the same network.

\* The above settings are examples recommended by the company.

| Items       | Description                                               |
|-------------|-----------------------------------------------------------|
| IP Address  | Set an IP address to be used by the TOP over the network. |
| Subnet Mask | Enter the subnet mask of the network.                     |
| Gateway     | Enter the gateway of the network.                         |

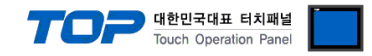

#### (2) Communication option setting

- [ Project > Project Property > PLC Setting > ETHERNET(1) > "PLC1 : FA-M3 Series"]
  - Set the options of the FA-M3 Series Ethernet communication driver in TOP Design Studio.

| Project Option                                            |       | ×         |
|-----------------------------------------------------------|-------|-----------|
| Change HMI[H] Mdd PLC [A] The Change PLC C C Delete PLC D |       |           |
| <pre>PLC Setting FA-H3 Series ]</pre>                     | Cor   | nm Manual |
|                                                           | Apply | Close     |

| * The above settings are examples recommended by the | e company. |
|------------------------------------------------------|------------|
|------------------------------------------------------|------------|

| Items             | Settings                                                                  | Remarks               |
|-------------------|---------------------------------------------------------------------------|-----------------------|
| Interface         | Select "Ethernet".                                                        | Refer to "2. External |
| Protocol          | Select the communication protocol between the TOP and an external device. | device selection".    |
| IP                | Enter the IP address of the external device.                              |                       |
| Ethernet Protocol | Select the Ethernet protocol between the TOP and an external device.      |                       |
| Port              | Enter the Ethernet communication port number of an external device.       |                       |
| TimeOut (ms)      | Set the time for the TOP to wait for a response from an external device.  |                       |
| SendWait (ms)     | Set the waiting time between TOP's receiving a response from an external  |                       |
|                   | device and sending the next command request.                              |                       |
| Cpu No            | Enter the CPU no. of the external device.                                 |                       |

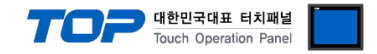

#### 3.2. Communication setting in TOP

\* This is a setting method when "Use HMI Setup" in the setting items in "3.1 TOP Design Studio" is not checked.

■ Touch the top of the TOP screen and drag it down. Touch "EXIT" in the pop-up window to go to the main screen.

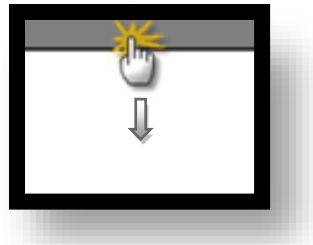

#### (1) Communication interface setting

■ [Main Screen > Control Panel > Ethernet]

|               | la de la de | Ethernet ×                                                                                                    | ×                |
|---------------|----------------------------------------------------------------------------------------------------|----------------------------------------------------------------------------------------------------|------------------|
| Run           | System                                                                                                    | Port<br>Ethernet Port : ETH1 • 0 •                                                                                   | Detion           |
| VNC<br>Viewer |                                                                                                    | MAC Address : 00:15:1D:00:00:00<br>IP Address : 192.168.0.50<br>Subnet Mask : 255.255.255.0<br>Gateway : 192.168.0.1 | Sound            |
| <b>O</b> .    | Et hernet                                                                                                    | DNS (1) :<br>DNS (2) :                                                                                               | Wi-Fi            |
| Screen        | Diagnostic M                                                                                                    | Primary IP : 192.168.0.50  Cable Status : ETH1 Connected Bridge Mode : Use Bridge                                    | MRAM<br>Analysis |
|               | [System]                                                                                                    | Check duplicate Apply Cancel                                                                                         | Close            |

| Items                      | ТОР           | External device | Remarks |
|----------------------------|---------------|-----------------|---------|
| IP Address*Note 1) Note 2) | 192.168.0.50  | 192.168.0.51    |         |
| Subnet Mask                | 255.255.255.0 | 255.255.255.0   |         |
| Gateway                    | 192.168.0.1   | 192.168.0.1     |         |

\*Note 1) The network addresses of the TOP and the external device (the first three digits of the IP, <u>192</u>. <u>168</u>. <u>0</u>. 0) should match.

\*Note 2) Do not use duplicate IP addresses over the same network.

\* The above settings are examples recommended by the company.

| Items       | Description                                                      |
|-------------|------------------------------------------------------------------|
| IP Address  | Set an IP address to be used by the TOP to use over the network. |
| Subnet Mask | Enter the subnet mask of the network.                            |
| Gateway     | Enter the gateway of the network.                                |

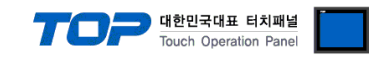

#### (2) Communication option setting

■ [Main Screen > Control Panel > PLC]

|        | ¢          | :001        | PLC                  | ×            |  |
|--------|------------|-------------|----------------------|--------------|--|
| Bun    | 🔯 System   | Driver(ETH) | PLC1(FA-M3 Series) 🕶 |              |  |
|        |            | Interface   | Ethernet 💌           |              |  |
|        |            | Protocol    | PC Link (Binary)     |              |  |
|        | PLC        | Bind IP     | Auto                 |              |  |
| YNC    |            | IP          | 192 - 168 - 0 - 51 - |              |  |
| ¥iewer | l Gail     | Ethernet    | TCP -                |              |  |
|        | Ethernet   | Port        | 12289 🜲              |              |  |
|        |            | Timeout     | 300 🖨 msec           |              |  |
| Screen | word       | Send Wait   | 0 🖨 msec             |              |  |
| shot   | Imil       | Cpu No      | 1                    |              |  |
|        | Diagnostic |             |                      |              |  |
|        |            |             |                      |              |  |
|        | [System]   | Diagnostic  | Ping Test            | Apply Cancel |  |

\* The above settings are examples recommended by the company.

| Items             | Settings                                                                  | Remarks               |
|-------------------|---------------------------------------------------------------------------|-----------------------|
| Interface         | Select "Ethernet".                                                        | Refer to "2. External |
| Protocol          | Select the communication protocol between the TOP and an external device. | device selection".    |
| IP                | Enter the IP address of the external device.                              |                       |
| Ethernet Protocol | Select the Ethernet protocol between the TOP and an external device.      |                       |
| Port              | Enter the Ethernet communication port number of an external device.       |                       |
| TimeOut (ms)      | Set the time for the TOP to wait for a response from an external device.  |                       |
| SendWait (ms)     | Set the waiting time between TOP's receiving a response from an external  |                       |
|                   | device and sending the next command request.                              |                       |
| Сри No            | Enter the CPU no. of the external device.                                 |                       |

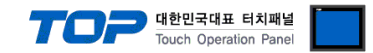

#### **3.3 Communication diagnostics**

■ Check the interface setting status between the TOP and an external device.

- Touch the top of the TOP screen and drag it down. Touch "EXIT" in the pop-up window to go to the main screen.
- Check if the port (ETH1/ETH2) settings you want to use in [Control Panel > Ethernet] are the same as those of the external device.
- Diagnosis of whether the port communication is normal or not
- Touch "Communication diagnostics" in [Control Panel > PLC].
- The Diagnostics dialog box pops up on the screen and determines the diagnostic status.

| ОК             | Communication setting normal                                                                             |
|----------------|----------------------------------------------------------------------------------------------------|
| Time Out Error | Communication setting abnormal                                                                           |
|                | - Check the cable, TOP, and external device setting status. (Reference: Communication diagnostics sheet) |

#### Communication diagnostics sheet

- If there is a problem with the communication connection with an external terminal, please check the settings in the sheet below.

| Items           | Conte                   | ents                         | Ch | eck                        | Remarks                                                                              |  |
|-----------------|-------------------------|------------------------------|----|----------------------------|--------------------------------------------------------------------------------------|--|
| System          | How to connect the sys  | stem                         | OK | NG                         | 1 Custom configuration                                                               |  |
| configuration   | Connection cable name   |                              | OK | NG                         | 1. System configuration                                                              |  |
| ТОР             | Version information     |                              | OK | NG                         |                                                                                      |  |
|                 | Port in use             |                              | OK | NG                         |                                                                                      |  |
|                 | Driver name             |                              | OK | NG                         |                                                                                      |  |
|                 | Other detailed settings |                              | OK | NG                         |                                                                                      |  |
|                 | Relative prefix         | Project setting              | OK | NG                         | 2. External device selection                                                         |  |
|                 |                         | Communication<br>diagnostics | ОК | NG                         | 3. Communication setting                                                             |  |
|                 | Ethernet port setting   | IP Address                   | OK | NG                         |                                                                                      |  |
|                 |                         | Subnet Mask                  | OK | NG                         |                                                                                      |  |
|                 |                         | Gateway                      | OK | NG                         |                                                                                      |  |
| External device | CPU name                | OK                           | NG |                            |                                                                                      |  |
|                 | Communication port na   | OK                           | NG |                            |                                                                                      |  |
|                 | Protocol (mode)         | ОК                           | NG |                            |                                                                                      |  |
|                 | Setup Prefix            | OK                           | NG | 4 External device setting  |                                                                                      |  |
|                 | Other detailed settings | OK                           | NG | 4. External device setting |                                                                                      |  |
|                 | Ethernet port setting   | IP Address                   | OK | NG                         |                                                                                      |  |
|                 |                         | Subnet Mask                  | OK | NG                         |                                                                                      |  |
|                 |                         | Gateway                      | OK | NG                         |                                                                                      |  |
|                 | Check address range     |                              | ОК | NG                         | 5. Supported addresses<br>(For details, please refer to the PLC<br>vendor's manual.) |  |

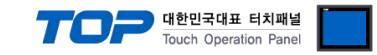

# 4. External device setting

#### 4.1. External device setting 1 (Ethernet Interface Module)

Set up the Dip Switch located inside the side cover of the communication card to set up the communication. For more detailed setting method than that described in this example, refer to the PLC user manual.

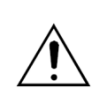

Do not use duplicate IP addresses over the same network.

For detailed instructions on how to set up the "Dip Switch", check the attached documentation inside the side cover.

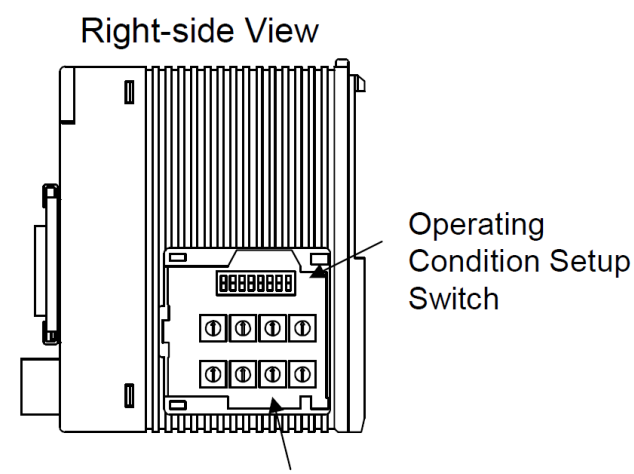

IP Address Setup Switch

Step 1. Operation Condition Setup Switch Settings

| Switch Number | Contents                       | OFF         | ON           | Recommended<br>settings | Remarks |
|---------------|--------------------------------|-------------|--------------|-------------------------|---------|
| SW1           | Data format                    | ASCII       | Binary       | ON *Note 1)             |         |
| SW2           | Write protection               | Disabled    | Enabled      | OFF                     | Fixed   |
| SW3           |                                |             |              |                         |         |
| SW4           |                                |             |              | 055                     |         |
| SW5           | Always on                      |             |              | OFF                     |         |
| SW6           |                                |             |              |                         |         |
| SW7           | Line processing on TCP timeout | Close       | Do not close | OFF                     |         |
| SW8           | Loopback test                  | Normal mode | Test mode    | OFF                     |         |

\*Note 1) Set the same as the TOP communication options. Switch off SW1 when communicating with ASCII.

#### Step 2. IP Address Setup Switch Settings

Set the IP address of the external device by changing the Rotary Switch to hexadecimal units. Please refer to the information below.

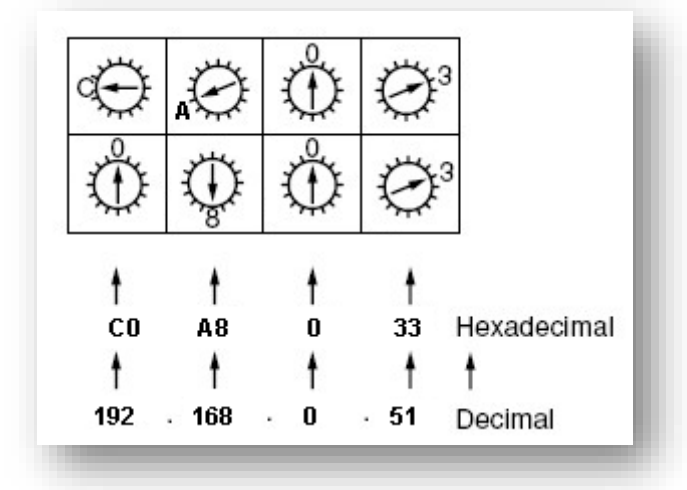

Step 3. Restart the power after configuring.

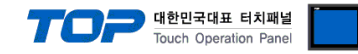

#### 4.2. External device setting 2 (CPU Direct)

Set as below using "FA-M3 Series" Ladder Software "WideField3".

For more detailed setting method than that described in this example, refer to the PLC user manual.

#### Step 1. Set as below from [Project] – [Project Settings] – [CPU Properties] – [LOAD] and [SETUP].

| Project Settings/Configuration                                                                                                    |                |                     |                           |              |                                                           |
|----------------------------------------------------------------------------------------------------|----------------|---------------------|---------------------------|--------------|-----------------------------------------------------------|
| Project Settings                                                                                                    |                | _                   |                           | D            |                                                           |
| Project Settings                                                                                                    | LOAD           | 1                   | NETWORK                   | Preset Value | Comment Comment O: No, 1:Yes                              |
| Executable Program                                                                                                    | RENEW          | 2                   | FL-NET                    |              | Reserved                                                  |
| Common Tag Name Definition:                                                                                                    |                | 3                   | ETHERNET                  | 1            | ETHERNET setup load flag<br>0: No, 1:Yes                  |
| CPU Properties                                                                                                    |                | 4                   | SOCKET                    | 0            | SOCKET setup load flag<br>0: No, 1:Yes                    |
|                                                                                                    |                | 5                   | SOCKET_ADDRESS            | 0            | SOCKET_ADDRESS setup load flag<br>0: No, 1:Yes            |
|                                                                                                    |                | 6                   | HIGHER-LEVEL_LINK_SERVICE | 1            | HIGHER-LEVEL_LINK_SERVICE setup load flag<br>0: No, 1:Yes |
|                                                                                                    |                | 7                   | FTP_CLIENT                | 0            | FTP_CLIENT setup load flag<br>0: No, 1:Yes                |
|                                                                                                    |                | 8                   | FTP_CLIENT_ADDRESS        | 0            | FTP_CLIENT_ADDRESS setup load flag<br>0: No, 1:Yes        |
| Configuration                                                                                                    |                | 9                   | FTP_SERVER                | 0            | FTP_SERVER setup load flag<br>0: No, 1:Yes                |
| Run Operation Setup                                                                                                    |                | 10                  | ROTARY_SWITCH             | 0            | ROTARY_SWITCH setup load flag<br>0: No, 1:Yes             |
| Input/Output Setup                                                                                                    | ROTARY_SWITCH  | 11                  | NET_FILTER                | 0            | NET_FILTER setup load flag<br>0: No, 1:Yes                |
| Device Area Setup                                                                                                    | Int_FILTER     |                     |                           |              |                                                           |
| Script Setup                                                                                                    |                |                     |                           |              |                                                           |
| Built-in Functions Setup                                                                                                    |                |                     |                           |              |                                                           |
| Error Handling Setup                                                                                                    |                |                     |                           |              |                                                           |
| Inter-CPU Shared Memory Setup                                                                                                    | Browse Save Sa | Browse Save Save As |                           |              |                                                           |
| Sampling Trace Setup                                                                                                    |                |                     |                           |              | 1 1 1                                                     |
| I → III → IIII → IIII → III → III → III → III → III → III → III → III → II |                |                     |                           | OK Can       | cel Default Help                                          |
| 1                                                                                                    |                |                     |                           |              | ·                                                         |

#### • [LOAD]

| Items                     | Settings | Settings                                | Remarks |
|---------------------------|----------|-----------------------------------------|---------|
| NETWORK                   | 1        | NETWORK setup load flag On              | Fixed   |
| ETHERNET                  | 1        | ETHERNET setup load flag On             | Fixed   |
| HIGHER-LEVEL_LINK_SERVICE | 1        | HIGHER-LEVEL_LINK_SERVICE setup flag On | Fixed   |
| Set up items              | 0        |                                         |         |

#### • [SETUP - NETWORK]

| Items          | Settings | Remarks |
|----------------|----------|---------|
| NETWORK_SELECT | 1        | Fixed   |

#### • [SETUP - ETHERNET]

| Items              | Settings      | Remarks |
|--------------------|---------------|---------|
| ETHER_MY_IPADDRESS | 192.168.0.51  |         |
| ETHER_SUBNET_MASK  | 255.255.255.0 |         |

#### • [SETUP – HIGHER-LEVEL-LINK-SERVICE]

| Items                | Settings | Settings | Remarks    |  |
|----------------------|----------|----------|------------|--|
| HLLINK_PROTOCOL_A    | 0        | TCP/IP   | 1 = UDP/IP |  |
| HLLINK_DATA_FORMAT_A | 1        | Binary   | 0 = ASCII  |  |

Step 2. Send setting information via CPU.

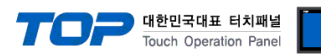

# 5. Supported addresses

The devices available in TOP are as follows:

The device range (address) may differ depending on the CPU module series/type. The TOP series supports the maximum address range used by the external device series. Please refer to each CPU module user manual and be take caution to not deviate from the address range supported by the device you want to use.

"TOP Design Studio" represents the CPU's "Device" in accordance with the "FA–M3 Series" Multi–CPU configuration (on Single Unit) as "CPU Number" + "Device Name" (one unit device). (Example) for Data Register

| Multi–CPU           | TOP Design Studio Device Name Shown |
|---------------------|-------------------------------------|
| CPU 1 Data Register | 1D                                  |
| CPU 2 Data Register | 2D                                  |
| CPU 3 Data Register | 3D                                  |
| CPU 4 Data Register | 4D                                  |
|                     |                                     |

(Note) Multi-CPU configurations can extend to up to four CPUs.

| Device         |         | Bit Address                                 | Word Address       | 32 Bit | Remarks             |
|----------------|---------|---------------------------------------------|--------------------|--------|---------------------|
| Input Relay    |         | 1X00201 – 4X71664                           | 1X00201 – 4X71649  |        | *Note 1)<br>Note 2) |
| Output Re      | lay     | 1Y00201 – 4Y71664                           | 1Y00201 – 4Y71649  |        | *Note 1)            |
| Internal Re    | lay     | 1100001 – 4165535                           | 1100001 – 4165535  |        |                     |
| Joint Relay    | ,       | 1E0001 – 4E4096                             | 1E0001 – 4E4081    |        |                     |
| Special Rel    | ау      | 1M0001 – 4M9984                             | 1M0001 – 4M9969    |        |                     |
| Link Relay     |         | 1L00001 – 4L78192                           | 1L00001 – 4L78177  |        | *Note 3)            |
| Timer          | Contact | 1T0001 – 4T3072                             |                    |        |                     |
|                | Current |                                             | 1TP0001 – 4TP3072  |        |                     |
|                | Setup   |                                             | 1TS0001 – 4TS3072  | L/H    |                     |
| Counter        | Contact | 1C0001 – 4C3072                             |                    |        |                     |
|                | Current |                                             | 1CP0001 – 4CP3072  |        |                     |
|                | Setup   |                                             | 1CS0001 – 4CS3072  |        |                     |
| Data Regis     | ter     | 1D0001.00 – 4D65535.15                      | 1D0001 – 4D65535   |        |                     |
| File Register  |         | 1B00001.00 - 4B262144.15                    | 1B00001 – 4B262144 |        |                     |
| Joint Register |         | 1R0001.00 – 4R4096.15                       | 1R0001 – 4R4096    |        |                     |
| Special Reg    | gister  | 1Z001.00 - 4Z1024.15                        | 1Z001 – 4Z1024     |        |                     |
| Link Regist    | er      | 1W00001.00 – 4W78192.15                     | 1W00001 – 4W78192  |        | *Note 3)            |
| *Nista 1)la    |         | hausiaa laast (Outaut Dalassara aa fallassa |                    |        |                     |

Note 1)Instructions for showing Input/Output Relay are as follows..

| (Example) X 0[Module Unit No.] 02[Module Slot No.] 01[Terminal No.] |                                |         |
|---------------------------------------------------------------------|--------------------------------|---------|
| Items                                                               | Setting range                  |         |
| Module Unit No.                                                     | 0 – 7                          |         |
| Module Slot No.                                                     | Module unit No is " <b>0</b> " | 02 – 16 |
|                                                                     | Module unit No is "1-7"        | 01 – 16 |
| Terminal No.                                                        | 01 – 64                        |         |

\*Note 2)Read-only Device

\*Note 3) Instructions for showing link relay (L), link register (W) are as follows.

| (Example) L 7[link Number] 1024[address] |               |
|------------------------------------------|---------------|
| Items                                    | Setting range |
| Link Number                              | 0 – 7         |
| address                                  | 0001 – 71009  |